## INSTRUCCIONES PARA DESCARGAR EL BOLETÍN DE VALORACIONES ACADÉMICAS

1. Ingrese al siguiente link: <u>http://www.vpsnotas.com/estudiantesmerced</u>

2. Le aparecerá usuario: registre el número de identificación de la estudiante

3. En clave: registre nuevamente el número de identificación de la estudiante. Y pulse: Entrar.

4. Le aparecerá el nombre de la estudiante y un recuadro que le dirá: Mis notas, o que no es posible que las vea hasta que diligencie el formulario de actualización de datos. 5. Si su actualización de datos está al día podrá acceder directamente a Mis notas y luego descargar el boletín (lo podrá guardar en un archivo o imprimir si lo desea). Pero si sus datos no están al día. Deberá hacer clic en Diligenciar formulario de actualización de datos